# User's Manual

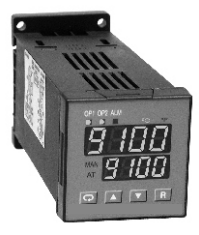

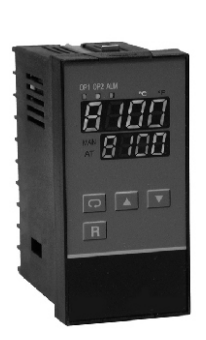

<del>م</del>لا ھو ج

# TC 48 / TC 96 Auto-Tune Fuzzy / PID Process / Temperature Controller

# **EAT-N** www.comoso.com

## Warning Symbol 🕂

The Symbol calls attention to an operating procedure, practice, or the like, which, if not correctly performed or adhered to, could result in personal injury or damage to or destruction of part or all of the product and system. Do not proceed beyond a warning symbol until the indicated conditions are fully understood and met.

## Use the Manual

| <ul> <li>Installers</li> </ul>      | Read Chapter 1, 2 |
|-------------------------------------|-------------------|
| <ul> <li>System Designer</li> </ul> | Read All Chapters |
| <ul> <li>Expert User</li> </ul>     | Read Page 12      |

#### NOTE:

It is strongly recommended that a process should incorporate a LIMIT CONTROL like L91 which will shut down the equipment at a preset process condition in order to preclude possible damage to products or system.

Some programming parameters shown in this manual may not be available on currently offered models.

Information in this user's manual is subject to change without

# This manual is applicable for the products with software version 23 and later version.

Copyright September 2007, Eaton Corporation, all rights reserved. No part of this publication may be reproduced, transmitted, transcribed or stored in a retrieval system, or translated into any language in any form by any means without the written permission of Eaton Corporation.

## Contents

#### Chapter 1 Overview

#### 1-1 General ------5 4-1 Heat Only Control with 1-2 Ordering Code -----8 1-3 Keys and Displays ------9 4-2 Cool Only Control ------46

- 1-4 Menu Overview ------11
- 1-5 Parameter Descriptions ---12

#### **Chapter 2 Installation**

| Unpaking19              |                                                                                                    |
|-------------------------|----------------------------------------------------------------------------------------------------|
| Mounting19              |                                                                                                    |
| Wiring precautions21    | 1                                                                                                    |
| Power Wiring24          |                                                                                                    |
| Sensor Installation     | ĺ                                                                                                    |
| Guidlines24             | ĺ                                                                                                    |
| Sensor Input Wiring25   |                                                                                                    |
| Control Output Wiring25 |                                                                                                    |
| Alarm Wiring27          |                                                                                                    |
|                         | Unpaking19<br>Mounting19<br>Wiring precautions21<br>Power Wiring24<br>Sensor Installation<br>Guidlines25<br>Control Output Wiring25<br>Alarm Wiring27 |

#### **Chapter 3 Programming**

| 3-1 Lockout             | 28 |
|-------------------------|----|
| 3-2 Signal Input        | 28 |
| 3-3 Control Outputs     | 29 |
| 3-4 Alarm               | 34 |
| 3-5 Configure User Menu | 35 |
| 3-6 Ramp                | 36 |
| 3-7 Dwell Timer         | 37 |
| 3-8 PV Shift            | 38 |
| 3-9 Digital Filter      | 39 |
| 3-10 Failure Transfer   | 40 |
| 3-11 Auto-tuning        | 41 |
| 3-12 Manual tuning      | 42 |
| 3-13 Manual Control     | 43 |
|                         |    |

Page No

#### Chapter 4 Applications

- Dwell Timer -----45

Chapter 5 Calibration ------47

#### Chapter 6 Specifications ----48

#### Appendix

| A-1 | Error | Codes | <br> | 54 |
|-----|-------|-------|------|----|
| A-2 | Warra | nty   | <br> | 55 |

## Figures & Tables

| Figure 1.1 Fuzzy Control Advantage                       | 6  |
|----------------------------------------------------------|----|
| Figure 1.2 Front Panel Description                       | 10 |
| Figure 1.3 Display of Initial Stage                      | 10 |
| Figure 2.1 Mounting Dimensions                           |    |
| Figure 2.2. Lead Termination for TC 96                   |    |
| Figure 2.2 Lead Termination for TC 49                    | 22 |
| Figure 2.3 Lear Terminal Connection for TC 96            | 22 |
| Figure 2.5 Poar Terminal Connection for TC 49            | 22 |
| Figure 2.5 Real leftilial connection for to 40-          | 24 |
| Figure 2.7 Sensor Jupply Connections                     | 24 |
| Figure 2.7 Sensor input winny                            | 25 |
| Figure 2.0 Output 1 Relay of to Drive Contactor          | 25 |
| Figure 2.10 Output 1 Ruley of to Drive Orthonore         | 20 |
| Figure 2.10 Output 1 Fused Voltage to Drive SSR          | 20 |
| Figure 2.11 Output I Linear Current                      | 27 |
| Figure 2.12 Alarm Output to Drive Lodu                   | 27 |
| Figure 2.13 Alarm Output to Drive Contactor              | 20 |
| Figure 3.1 Conversion curve for Enteen Type Hocess value | 29 |
| Figure 3.2 Heat Only ON-OFF Control                      | 30 |
| Figure 3.3 Output 2 Deviation High Alarm                 | 33 |
| Figure 3.4 Output 2 Process Low Alarm                    | 33 |
| Figure 3.5 RAMP Function                                 | 30 |
| Figure 3.6 DWell Timer Function                          | 37 |
| Figure 3.7 PV Shift Application                          | 38 |
| Figure 3.8 Filter Characteristics                        | 39 |
| Figure 3.9 Effects of PID Adjustment                     | 44 |
| Figure 4.1 Heat Control Example                          | 45 |
| Figure 4.2 Cooling Control Example                       | 46 |
|                                                          |    |
| Table 1.1 Display Form of Characters                     | 10 |
| Table 3.1 Heat-Cool Control Setup Value                  | 29 |
| Table 3.2 PID Adjustment Guide                           | 43 |
| Table A.1 Error Codes and Corrective Actions             | 54 |

# **Chapter 1 Overview**

## 1-1 General

The Fuzzy Logic plus PID microprocessor-based controller series, incorporate two bright, easy to read 4-digit LED displays, indicating process value and set point value. The Fuzzy Logic technology enables a process to reach a predetermined set point in the shortest time, with the minimum of overshoot during power-up or external load disturbance.

The TC48 is a 1/16 DIN size panel mount controller. The TC96 is a 1/8 DIN size panel mount controller. These units are powered by 11-26 or 90-250 VDC /VAC supply, incorporating a 2 amp control relay output as standard. The units are fully programmable for PT100 and thermocouple types J,K, T, E, B, R, S, N, L with no need to modify the unit. The input signal is digitized by using a 18-bit A to D converter. Its fast sampling rate allows the unit to control fast processes.

By using proprietary Fuzzy modified PID technology, the control loop will minimize the overshoot and undershoot in a shortest time. The following diagram is a comparison of results with and without Fuzzy technology.

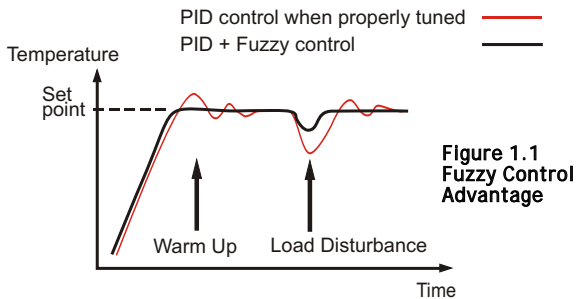

#### **High Accuracy**

The series are manufactured with custom designed ASIC(Application Specific Integrated Circuit ) technology which contains a 18-bit A to D converter for high resolution measurement (true 0.1 °F resolution for thermocouple and PT100) and a 15-bit D to A converter for linear current or voltage control output. The ASIC technology provides improved operating performance, low cost, enhanced reliability and higher density.

#### Fast Sampling Rate

The sampling rate of the input A to D converter reaches 5 times/second. The fast sampling rate allows this series to control fast processes.

#### Fuzzy Control

The function of Fuzzy control is to adjust PID parameters from time to time in order to make manipulation output value more flexible and adaptive to various processes. The results is to enable a process to reach a predetermined set point in the shortest time, with the minimum of overshoot and undershoot during power-up or external load disturbance.

#### Auto-tune

The auto-tune function allows the user to simplify initial setup for a new system. A clever algorithm is provided to obtain an optimal set of control parameters for the process, and it can be applied either as the process is warming up ( cold start ) or as the process has been in steady state ( warm start ).

#### Lockout Protection

According to actual security requirement, one of four lockout levels can be selected to prevent the unit from being changed by unauthorized personnel.

#### **Bumpless Transfer**

Bumpless transfer allows the controller to continue to control by using its previous value as the sensor breaks. Hence, the process can be controlled temporarily in open loop mode.

#### Soft-start Ramp

The ramping function is performed during power up as well as any time the set point is changed. It can ramp up or ramp down. The process value will reach the set point with a predetermined constant rate.

#### **Digital Filter**

A first order low pass filter with a programmable time constant is used to improve the stability of process value. This is particularly useful in certain applications where the process value is too unstable to be read.

#### SEL Function

The units have the flexibility for user to select those parameters which are most significant to him and put these parameters in the front of display sequence. Up to 8 parameters can be selected to allow the user to build his own display sequence.

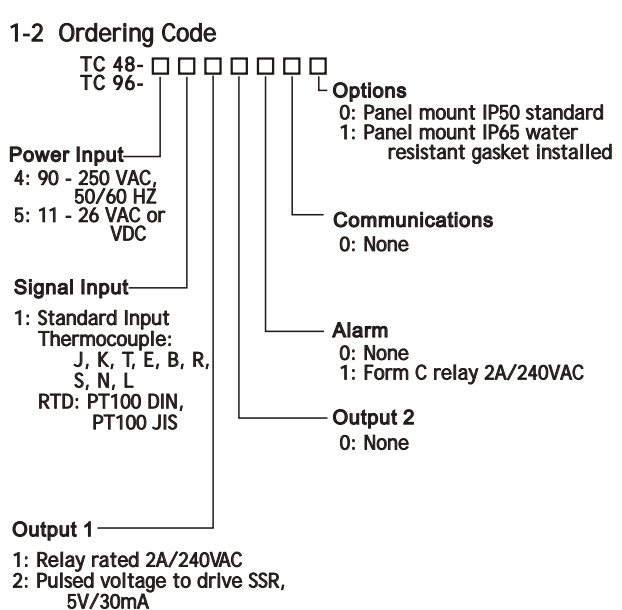

3: Isolated 4 - 20mA / 0 - 20mA

NOTE: Not all options are currently available with all models.

## 1-3 Keys and Displays

#### **KEYPAD OPERATION**

#### SCROLL KEY : 🖸

This key is used to select a parameter to be viewed or adjusted.

## UP KEY :

This key is used to increase the value of selected parameter.

#### DOWN KEY :

This key is used to decrease the value of selected parameter.

#### RESET KEY : R

This key is used to:

- 1. Revert the display to the process value.
- 2. Reset the latching alarm, once the alarm condition is removed.
- 3. Stop the manual control mode, auto-tuning mode, and calibration mode.
- 4. Clear communication error and auto-tuning error messages.
- 5. Restart the dwell timer when the dwell timer has been timed out.
- 6. Enter the manual control menu during failure mode occurrances.

#### ENTER KEY: Press O for 5 seconds or longer .

Press **O** for 5 seconds to:

- 1. Enter setup menu. The display shows **5EE**
- 2. Enter manual control mode when manual control mode [HRnd] is selected.
- Enter auto-tuning mode when auto-tuning mode <u>R-L</u> is selected.
- 4. Perform calibration to a selected parameter during the calibration procedure.
- Press for 6.2 seconds to select manual control mode.
- Press for 7.4 seconds to select auto-tuning mode.
- Press for 8.6 seconds to select calibration mode.

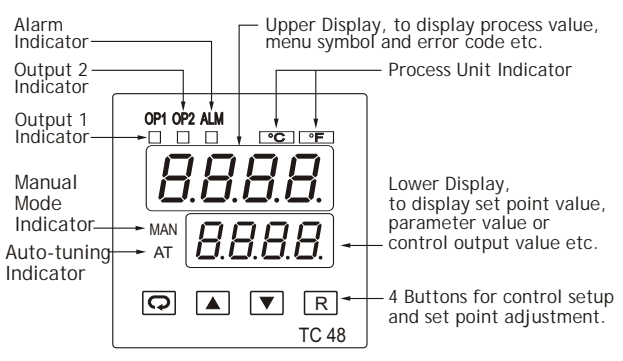

Figure 1.2 Front Panel Description

Table 1.1 Display Form of Characters

| А | R | Е | Ε | Ι | , | Ν | n | S | 5  | Х |   |
|---|---|---|---|---|---|---|---|---|----|---|---|
| В | Ь | F | F | J | J | 0 | 0 | Т | ٤  | Υ | У |
| С | Ľ | G | ũ | Κ | Ľ | Ρ | ρ | U | С  | Ζ |   |
| с | C | Н | Н | L | L | Q |   | V | ١Ċ | ? | 7 |
| D | ď | h | h | М | ñ | R | r | W |    | = | Ξ |

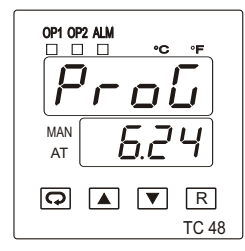

Display program code of the product for 2.5 seconds.

The lower display shows program no. 6 for TC 48 with version 24. The program no. for TC 96 is 11.

Figure 1.3 Display of Initial Stage

## 1-4 Menu Overview

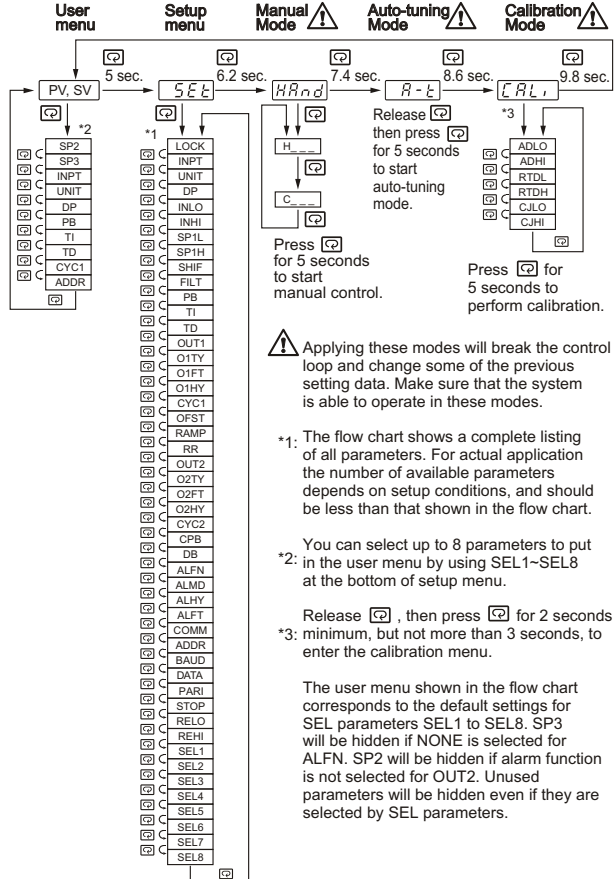

## 1-5 Parameter Descriptions

| Parameter<br>Notation | Parameter Description                                              | Range                                                                     | Default<br>Value   |
|-----------------------|--------------------------------------------------------------------|---------------------------------------------------------------------------|--------------------|
| SP1                   | Set point for output 1                                             | Low: SP1L High :SP1H                                                      | 25.0 C<br>(77.0 F) |
| SP2                   | Set point for output 2<br>when output 2 performs<br>alarm function | Low: -19999 High :45536                                                   | 10.0 C<br>(18.0F)  |
| SP3                   | Set point for alarm or<br>dwell timer output                       | Low: -19999 High: 45536                                                   | 10.0 C<br>(18.0 F) |
|                       |                                                                    | 0 nonE: No parameter is locked                                            |                    |
|                       | Select parameters to be                                            | 1 SEL: Setup data are<br>locked                                           |                    |
| LUCK                  | locked                                                             | 2 <b>JEF</b> : Setup data and<br>User data except Set<br>point are locked |                    |
|                       |                                                                    | 3 RLL: All data are locked                                                |                    |
|                       |                                                                    | 0 J_EC : J type thermocouple                                              |                    |
|                       |                                                                    | 1 <b><i>U</i>_<i>L</i></b> : K type thermocouple                          |                    |
|                       | Input sensor selection                                             | $2 E_E : T type thermocouple$                                             |                    |
|                       |                                                                    | 3 <b>E_EL</b> : E type thermocouple                                       |                    |
|                       |                                                                    | 4 <b>6</b> _ <b>E</b> <sup>1</sup> : B type thermocouple                  |                    |
|                       |                                                                    | <b>5F_EL</b> : R type thermocouple                                        |                    |
|                       |                                                                    |                                                                           |                    |
|                       |                                                                    |                                                                           |                    |
|                       |                                                                    |                                                                           | 1                  |
| INPI                  |                                                                    | curve                                                                     | (0)                |
|                       |                                                                    | 10 <b>PŁ.JS</b> : PT 100 ohms JIS<br>curve                                |                    |
|                       |                                                                    | 11 4-20 : 4 - 20 mA linear current input                                  |                    |
|                       |                                                                    | 12 <b>0 - 20</b> : 0 - 20 mA linear                                       |                    |
|                       |                                                                    | 13 <b>D-5D</b> : 0 - 60 mV linear millivolt input                         |                    |
|                       |                                                                    | 14 <b>0 - 1</b> :0 - 1V linear voltage                                    |                    |
|                       |                                                                    | 15 <b>D-5</b> : 0 - 5V linear voltage                                     |                    |
|                       |                                                                    | 16 1-5 : 1 - 5V linear voltage                                            |                    |
|                       |                                                                    | 17 <b>D - 10</b> :0 - 10V linear voltage                                  |                    |

| Parameter<br>Notation | Parameter Description                 | Range                                                                                                    | Default<br>Value    |
|-----------------------|---------------------------------------|----------------------------------------------------------------------------------------------------|---------------------|
| UNIT                  | Input unit selection                  | 0 <b>0</b> [: Degree C unit<br>1 <b>0</b> [: Degree F unit<br>2 <b>P</b> <sub>U</sub> : Process unit                                                                                                    | 0<br>(1)            |
| DP                    | Decimal point selection               | <ul> <li>0 no.dP : No decimal point</li> <li>1 <i>I</i> - dP : 1 decimal digit</li> <li>2 - dP : 2 decimal digits</li> <li>3 3 - dP : 3 decimal digits</li> </ul>                                                                                                    | 1                   |
| INLO                  | Input low scale value                 | Low: -19999 High: 45486                                                                                                    | -17.8 C<br>(0F)     |
| INHI                  | Input high scale value                | Low: INLO+50 High: 45536                                                                                                    | 93.3 C<br>(200.0 F) |
| SP1L                  | Low limit of set point value          | Low: -19999 High: 45536                                                                                                    | -17.8 C<br>(0 F)    |
| SP1H                  | High limit of set point value         | Low: SP1L High: 45536                                                                                                    | 537.8 C<br>(1000 F) |
| SHIF                  | PV shift (offset) value               | -200.0 C<br>Low: (-360.0 F) High: ( 360.0 C                                                                                                    | 0.0                 |
| FILT                  | Filter damping time<br>constant of PV | 0       0       : 0 second time constant         1       0.2       : 0.2 second time constant         2       0.5       : 0.5 second time constant         3       1       : 1 second time constant         4       2       : 2 seconds time constant         5       5       : 5 seconds time constant         6       10       : 10 seconds time constant         7       20       : 20 seconds time constant         8       30       : 30 seconds time constant         9       60       : 60 seconds time constant | 2                   |

| Parameter<br>Notation | Parameter Description                 | Range                                                                                                    | Default<br>Value   |
|-----------------------|---------------------------------------|----------------------------------------------------------------------------------------------------|--------------------|
| РВ                    | Proportional band value               | Low: 0 High: 500.0 LC<br>(900.0 LF)                                                                                                    | 10.0 C<br>(18.0 F) |
| TI                    | Integral time value                   | Low: 0 High: 1000 sec                                                                                                    | 100                |
| TD                    | Derivative time value                 | Low: 0 High: 360.0 sec                                                                                                    | 25.0               |
| OUT1                  | Output 1 function                     | 0 <b>r E <sup>L</sup> r</b> : Reverse (heating)<br>control action<br>1 <b>d r E</b> : Direct (cooling)                                                                          | 0                  |
|                       |                                       | control action                                                                                                    |                    |
|                       | Output 1 signal type                  | 0 rEL9: Relay output<br>1 55rd: Solid state relay<br>drive output<br>2 55r: Solid state relay<br>output                                                                         |                    |
|                       |                                       | 3 <b>4 - 20</b> : 4-20 mA current module                                                                                                    |                    |
| O1TY                  |                                       | 4 <b>0 - 20</b> : 0 - 20 mA current module                                                                                                    | 0                  |
|                       |                                       | 5 <b>[] - / !!</b> : 0 - 1V voltage                                                                                                    |                    |
|                       |                                       | 6 <b>0 - 5 4</b> : 0 - 5V voltage                                                                                                    |                    |
|                       |                                       | 7 <b>I-5</b> <sup><sup>U</sup></sup> : 1 - 5V voltage module                                                                                                    |                    |
|                       |                                       | 8 <b>0 - 10</b> : 0 - 10V voltage module                                                                                                    |                    |
| 01FT                  | Output 1 failure transfer<br>mode     | Select BPLS (bumpless<br>transfer) or $0.0 \sim 100.0$ % to<br>continue output 1 control<br>function if the sensor fails, or<br>select OFF (0) or ON (1)<br>for ON-OFF control. | 0                  |
| O1HY                  | Output 1 ON-OFF control<br>hysteresis | Low: 0.1 High: 50.0 C(90.0 F)                                                                                                    | 0.1 C<br>(0.2 F)   |
| CYC1                  | Output 1 cycle time                   | Low: 0.1 High: 90.0 sec.                                                                                                    | 18.0               |
| OFST                  | Offset value for P control            | Low: 0 High: 100.0 %                                                                                                    | 25.0               |
| RAMP                  | Ramp function selection               | 0 הסה E : No Ramp Function<br>1 הו הר: Use unit/minute as<br>Ramp Rate<br>2 Hרר: Use unit/hour as<br>Ramp Rate                                                                  | 0                  |
|                       |                                       |                                                                                                    |                    |

| Parameter<br>Notation | Parameter Description                                                    | Range                                                                                                    | Default<br>Value |
|-----------------------|--------------------------------------------------------------------------|----------------------------------------------------------------------------------------------------|------------------|
| RR                    | Ramp rate                                                                | Low: 0 High: 500.0 C<br>(900.0 F)                                                                                                    | 0.0              |
| OUT2                  | Output 2 function                                                        | 0 $n \square n E$ : Output 2 No Function<br>2 $d E H_i$ : Deviation High Alarm<br>3 $d E L_i$ : Deviation Low Alarm<br>6 $P \square H_i$ : Process High Alarm<br>7 $P \square L_i$ : Process Low Alarm<br>8 $E \square n L$ : Cooling PID Function                                                                                                    | 2                |
| O2TY                  | Output 2 signal type                                                     | 0 <b>r E L Y</b> : Relay output         1 <b>55</b> <i>r</i> : Solid state relay drive output         2 <b>55</b> <i>r</i> : Solid state relay output         3 <b>4</b> - <b>20</b> : 4 - 20 mA current module         4 <b>0</b> - <b>20</b> : 0 - 20 mA current module         5 <b>0</b> - 1 <u>U</u> : 0 - 1V voltage module         6 <b>0</b> - <b>5</b> <u>U</u> : 0 - 5V voltage module         7 <b>1</b> - <b>5</b> <u>V</u> voltage module         8 <b>0</b> - 10       : 0 - 10V voltage module | 0                |
| O2FT                  | Output 2 failure<br>transfer mode                                        | Select BPLS ( bumpless transfer )<br>or 0.0 ~ 100.0 % to continue<br>output 2 control function if the<br>sensor fails, or select ON (0) or<br>OFF (1) for alarm function.                                                                                                    | 0                |
| O2HY                  | Output 2 hysteresis<br>value when output 2<br>performs alarm<br>function | Low: 0.1 High: 50.0 C<br>(90.0 F)                                                                                                    | 0.1 C<br>(0.2 F) |
| CYC2                  | Output 2 cycle time                                                      | Low: 0.1 High: 90.0 sec.                                                                                                    | 18.0             |
| СРВ                   | Cooling proportional<br>band value                                       | Low: 50 High: 300 %                                                                                                    | 100              |
|                       |                                                                          | 1                                                                                                    | 1 15             |

| Parameter<br>Notation | Parameter Description                                     | Range                                                                                                    | Default<br>Value |
|-----------------------|-----------------------------------------------------------|----------------------------------------------------------------------------------------------------|------------------|
| DB                    | Heating-cooling dead<br>band (negative value=<br>overlap) | Low: -36.0 High: 36.0 %                                                                                                    | 0                |
| ALFN                  | Alarm function for<br>alarm output                        | <ul> <li>0 n n n E :No alarm function</li> <li>1 L i n r :Dwell timer action</li> <li>2 d E H, :Deviation high alarm</li> <li>3 d E L o :Deviation low alarm</li> <li>4 d b H :Deviation band out of band alarm</li> <li>5 d b L o :Deviation band in band alarm</li> <li>6 P H :Process value high alarm</li> <li>7 P L o :Process value low alarm</li> </ul> | 2                |
| ALMD                  | Alarm operation mode                                      | <ul> <li>0 norn : Normal alarm action</li> <li>1 LLch : Latching alarm action</li> <li>2 HoLd : Hold alarm action</li> <li>3 LLHo : Latching &amp; Hold action</li> </ul>                                                                                                    | 0                |
| ALHY                  | Hysteresis control of<br>alarm                            | Low: 0.1 High: 50.0 C<br>(90.0 F)                                                                                                    | 0.1 C<br>(0.2 F) |
| ALFT                  | Alarm failure transfer mode                               | <ul> <li>On: Alarm output ON as unit fails</li> <li>1 oFF: Alarm output OFF as unit fails</li> </ul>                                                                                                    | 0                |
| СОММ                  | Communication<br>function                                 | <ul> <li>0 non E: No communication</li> <li>1 r E u: Modbus RTU mode protocol</li> <li>2 4 - 20: :4-20mA retransmission output</li> <li>3 0 - 20: :0-20mA retransmission output</li> <li>4 0 - 5 U: :0-5V retransmission output</li> <li>5 1 - 5 U: :1-5V retransmission output</li> <li>6 0 - 10: :0-10V retransmission output</li> </ul>                     | 1                |

| Parameter<br>Notation | Parameter Description                          | Range                                                                                                    | Default<br>Value     |
|-----------------------|------------------------------------------------|----------------------------------------------------------------------------------------------------|----------------------|
| ADDR                  | Address assignment of<br>digital communication | Low: 1 High: 255                                                                                                    |                      |
| BAUD                  | Baud rate of digital communication             | 0         2.4         : 2.4 Kbits/s baud rate           1         4.8         Kbits/s baud rate           2         9.6         : 9.6 Kbits/s baud rate           3         14.4         Kbits/s baud rate           4         19.2         : 19.2 Kbits/s baud rate           5         28.8         Kbits/s baud rate           6         38.4         Kbits/s baud rate | 2                    |
| DATA                  | Data bit count of digital communication        | 0 <b>7</b> 占, と:7 data bits<br>1 日占, と:8 data bits                                                                                                    | 1                    |
| PARI                  | Parity bit of digital communication            | 0 EYEn : Even parity<br>1 odd : Odd parity<br>2 nonE : No parity bit                                                                                                    | 0                    |
| STOP                  | Stop bit count of digital communication        | 0 <i>1b, E</i> : One stop bit<br>1 <i>2b, E</i> : Two stop bits                                                                                                    | 0                    |
| RELO                  | Retransmission low scale value                 | Low: -19999 High: 45536                                                                                                    | 0.0 C<br>(32.0 F)    |
| REHI                  | Retransmission high scale value                | Low: -19999 High: 45536                                                                                                    | 100.0 C<br>(212.0 F) |
| SEL1                  | Select 1'st parameter for<br>user menu         | 0 $\Box \Box \Box \Box E$ :No parameter selected<br>1 $\Box \Box \Box E$ :LOCK is put ahead<br>2 $, \Box P E$ :INPT is put ahead<br>3 $\Box \Box I, E$ :UNIT is put ahead<br>4 $dP$ :DP is put ahead<br>5 $\Box H, F$ :SHIF is put ahead<br>6 $P E$ :PB is put ahead<br>7 $E,$ :TI is put ahead                                                                            | 2                    |

| Prameter<br>Notation | Parameter Description                 | Range                                                                                                    | Default<br>Value |
|----------------------|---------------------------------------|----------------------------------------------------------------------------------------------------|------------------|
| SEL1                 | Select 1st parameter for<br>user menu | 8 $\not{\vdash} d$ :TD is put ahead<br>9 $_{O}$ $\not{\downarrow} H \not{\downarrow}$ : O1HY is put ahead<br>10 $\not{\vdash} \mathcal{J} \not{\vdash}$ : CYC1 is put ahead<br>11 $_{O}F \not{\vdash} \not{\vdash}$ : OFST is put ahead<br>12 $_{\Gamma,\Gamma}$ :RR is put ahead<br>13 $_{O}2\mathcal{H} \not{\downarrow}$ :O2HY is put ahead<br>14 $\not{\vdash} \mathcal{J} \not{\vdash} 2$ :CYC2 is put ahead<br>15 $\not{\vdash} \mathcal{P} \not{\vdash}$ :CPB is put ahead<br>16 $d_{,L}$ :DB is put ahead<br>17 $\not{\sqcap} d \not{\vdash} r$ :ADDR is put ahead<br>18 $\not{\sqcap} \mathcal{L} \mathcal{H} \not{\downarrow}$ :ALHY is put ahead | 2                |
| SEL2                 | Select 2nd parameter<br>for user menu | Same as SEL1                                                                                                    | 3                |
| SEL3                 | Select 3rd parameter<br>for user menu | Same as SEL1                                                                                                    | 4                |
| SEL4                 | Select 4th parameter<br>for user menu | Same as SEL1                                                                                                    | 6                |
| SEL5                 | Select 5th parameter<br>for user menu | Same as SEL1                                                                                                    | 7                |
| SEL6                 | Select 6th parameter<br>for user menu | Same as SEL1                                                                                                    | 8                |
| SEL7                 | Select 7th parameter<br>for user menu | Same as SEL1                                                                                                    | 10               |
| SEL8                 | Select 8th parameter<br>for user menu | Same as SEL1                                                                                                    | 17               |

# Chapter 2 Installation

Dangerous voltages capable of causing death may be present in this instrument. Before installation or beginning any cleaning or troubleshooting procedures the power to all equipment must be switched off and isolated. Units suspected of being faulty must be disconnected and removed to a properly equipped workshop for testing and repair. Component replacement and internal adjustments must be made by a qualified maintenance person only.

 $\square$  This instrument is protected throughout by Double Insulation  $\square$ . To minimize the possibility of fire or shock hazards, do not expose this instrument to rain or excessive

Do not use this instrument in areas under hazardous conditions such as excessive shock, vibration, dirt, moisture, corrosive gases or oil. The ambient temperature of the areas should not exceed the maximum rating specified in Chapter 6.

Remove stains from this instrument using a soft, dry cloth. Don't use harsh chemicals, volatile solvents, such as thinners or strong detergents to clean the instrument in order to avoid deformation or discoloration.

## 2-1 Unpacking

Upon receipt of the shipment remove the unit from the carton and inspect the unit for shipping damage.

If any damage due to transit, report and claim with the carrier. Write down the model number, serial number, and date code for future reference when corresponding with our service center. The serial number (S/N) and date code (D/C) are labeled on the box and the housing of control.

## 2-2 Mounting

Make panel cutout to dimension shown in Figure 2.1.

Remove both mounting clamps and insert the controller into panel cutout. Reinstall the mounting clamps. Gently tighten the screws in the clamp until the controller front panel is fitted snugly in the cutout.

## Figure 2.1 Mounting Dimensions

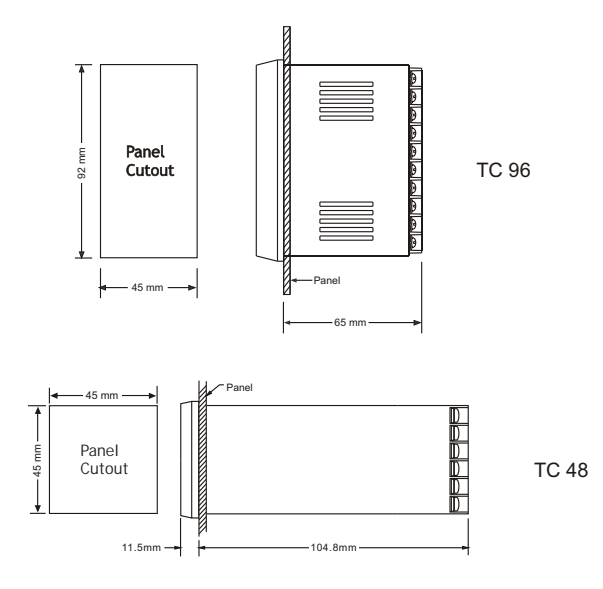

## 2 - 3 Wiring Precautions

- \* Before wiring, verify the label for correct model number and options. Switch off the power while checking.
- Care must be taken to ensure that maximum voltage rating specified on the label is not exceeded.
- It is recommended that power to these units be protected by fuses or circuit breakers rated at the minimum value possible.
- All units should be installed inside a suitably grounded metal enclosure to prevent live parts being accessible by human hands and metal tools.
- All wiring must conform to appropriate standards of good practice and local codes and regulations. Wiring must be suitable for voltage, current, and temperature rating of the system.
- Beware not to over-tighten the terminal screws. The torque should not exceed 1 N-m (8.9 Lb-in or 10.2KgF-cm).

- Unused control terminals should not be used as jumper points as they may be internally connected, causing damage to the unit.
- Verify that the ratings of the output devices and the inputs as specified in Chapter 6 are not exceeded.
- Except the thermocouple wiring, all wiring should use stranded copper conductor with maximum gauge 18 AWG.

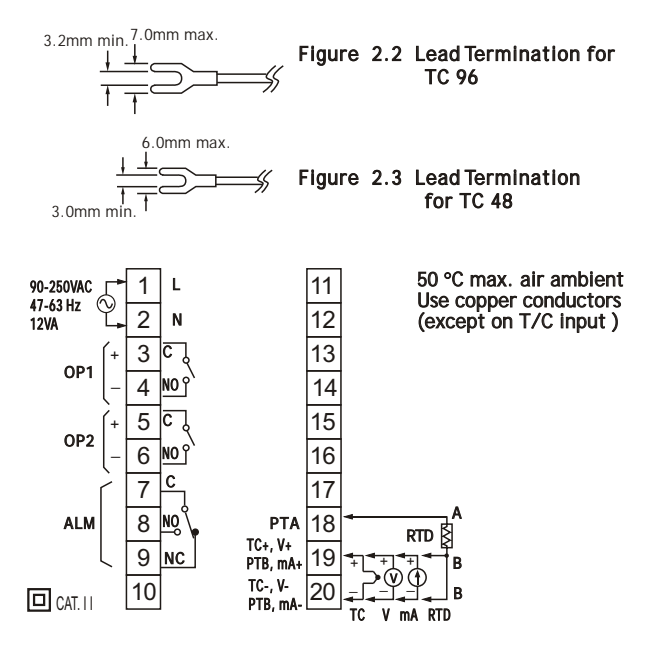

Figure 2.4 RearTerminal Connection TC 96

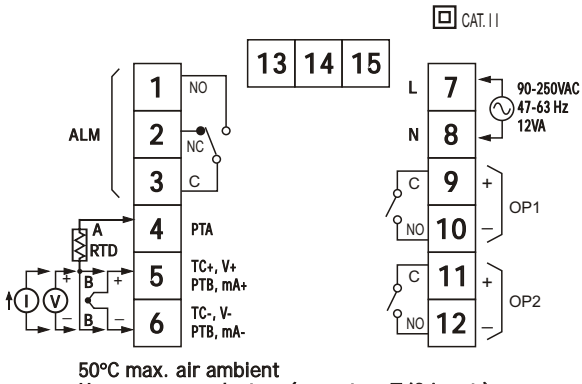

Use copper conductors (except on T/C input )

Figure 2.5 Rear Terminal Connection for TC 48

## 2 - 4 Power Wiring

The controller is supplied to operate at 11-26 VAC / VDC or 90-250 VAC. Check that the installation voltage corresponds with the power rating indicated on the product label before connecting power to the controller. Near the controller a fuse and a switch rated at 2A/250VAC should be equiped as shown in the following diagram.

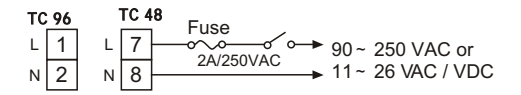

Figure 2.6 PowerSupply Connections

This equipment is designed for installation in an enclosure which provides adequate protection against electric shock. The enclosure must be connected to earth ground.

Local requirements regarding electrical installation should be rigidly observed. Consideration should be given to prevent from unauthorized person access to the power terminals.

## 2-5 Sensor Installation Guidelines

Proper sensor installation can eliminate many problems in a control system. The probe should be placed so that it can detect any temperature change with minimal thermal lag. In a process that requires fairly constant heat output, the probe should be placed closed to the heater. In a process where the heat demand is variable, the probe should be closed to the work area. Some experiments withprobe location are often required to find this optimum position.

In a liquid process, addition of a stirrer will help to eliminate thermal lag. Since the thermocouple is basically a point measuring device, placing more than one thermocouple in parallel can provide an average temperature readout and produce better results in most air heated processes. Proper sensor type is also a very important factor to obtain precise measurements. The sensor must have the correct temperature range to meet the process requirements. In special processes the sensor might need to have different requirements such as leak-proof, anti-vibration, antiseptic, etc.

Standard sensor limits of error are  $\pm 4$  degrees F ( $\pm 2$  degrees C) or 0.75% of sensed temperature (half that for special) plus drift caused by improper protection or an over-temperature occurrence. This error is far greater than controller error and cannot be corrected on the sensor except by proper selection and replacement.

## 2-6 Sensor Input Wiring

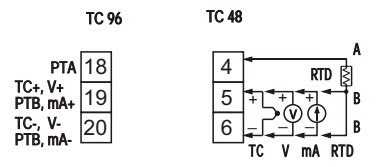

Figure 2.7 Sensor Input Wiring

## 2-7 Control Output Wiring

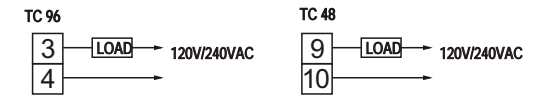

Figure 2.8 Output 1 Relay

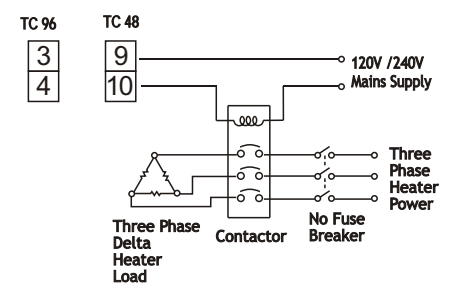

Figure 2.9 Output 1 Relay to Drive Contactor

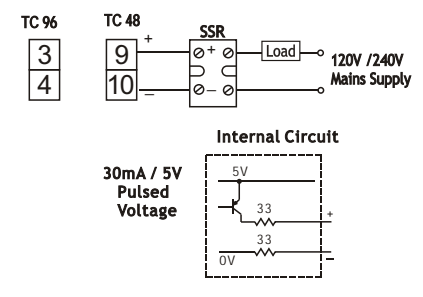

Figure 2.10 Output 1 Pulsed Voltage to Drive SSR

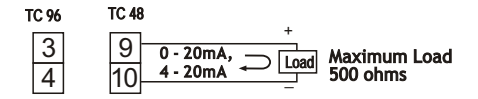

Figure 2.11 Output 1 Linear Current

## 2-8 Alarm Wiring

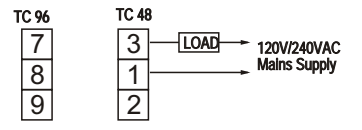

Figure 2.12 Alarm Output to Drive Load

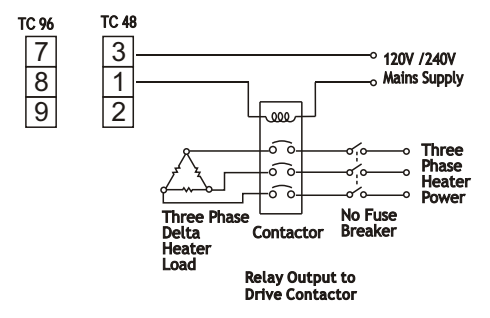

Figure 2.13 Alarm Output to Drive Contactor

# Chapter 3 Programming

Press 
 for 5 seconds and release to enter setup menu. Press 
 to select the desired parameter. The upper display indicates the parameter symbol, and the lower display indicates the selected value of parameter.

## 3-1 Lockout

There are four security levels can be selected by using LOCK parameter.

If NONE is selected for LOCK, then no parameter is locked.

If SET is selected for LOCK, then all setup data are locked.

If **USER** is selected for LOCK, then all setup data as well as user data (refer to **section 1-5**) except set point are locked to prevent from being changed.

If **ALL** is selected for LOCK, then all parameters are locked to prevent from being changed.

## 3-2 Signal Input

**INPT:** Selects the sensor type or signal type for signal input.

Range: (thermocouple) J\_TC, K\_TC, T\_TC, E\_TC, B\_TC, R\_TC S TC, N TC, L TC

(RTD) PT.DN, PT.JS

(linear) 4-20, 0-20, 0-60, 0-1V, 0-5V, 1-5V, 0-10

UNIT: Selects the process unit

Range: °C, °F, PU( process unit ). If the unit is neither °C nor °F, then selects PU.

DP: Selects the resolution of process value.

Range: (for T/C and RTD ) NO DP, 1-DP

(for linear ) NO DP, 1-DP, 2-DP, 3-DP

**INLO:** Selects the low scale value for the linear type input.

**INHI** : Selects the high scale value for the linear type input.

## How to use INLO and INHI :

If 4 - 20 mA is selected for INPT, SL specifies the input signal low ( ie. 4 mA ), SH specifies the input signal high ( ie. 20 mA ), S specifies the current input signal value, the conversion curve of the process value is shown as follows :

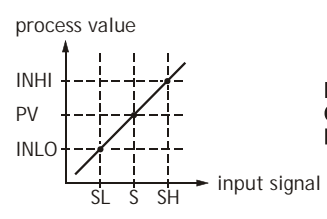

Figure 3.1 Conversion Curve for Linear Type Process Value

Formula : PV = INLO + (INHI -INLO)  $\frac{S - SL}{SH - SL}$ Example : A 4-20 mA current loop pressure transducer with range 0 - 15 kg/cm<sup>2</sup> is connected to input, then perform the following setup : INPT = 4 - 20 INLO = 0.00 INHI = 15.00 DP = 2-DP Of course, you may select other value for DP to alter the resolution.

## 3-3 Control Outputs

There are 4 kinds of control modes can be configured as shown in Table 3.1

Table 3.1 Heat-Cool Control Setup Value

| Control<br>Modes          | OUT1 | OUT2  | O1HY | O2HY | СРВ | DB |
|---------------------------|------|-------|------|------|-----|----|
| Heat only                 | REVR | ×     | ☆    | Х    | ×   | ×  |
| Cool only                 | DIRT | ×     | ☆    | ×    | ×   | ×  |
| Heat: PID<br>Cool: ON-OFF | REVR | DE.HI | ×    | 0    | ×   | ×  |
| Heat: PID<br>Cool: PID    | REVR | COOL  | ×    | ×    | 0   | 0  |

X : Don't care

☆:Required if ON-OFF control is configured

Adjust to met process requirements

Heat Only ON-OFF Control : Select REVR for OUT1, Set PB to 0, O1HY is used to adjust dead band for ON-OFF control, The output 1 hysteresis (O1HY) is enabled in case of PB = 0. The heat only on-off control function is shown in the following diagram :

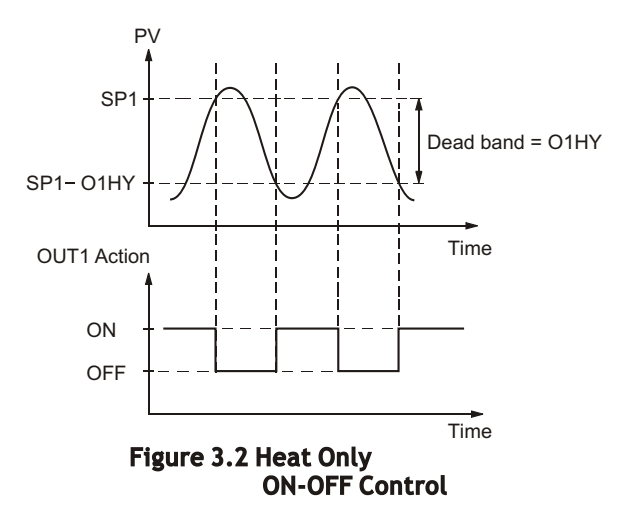

The ON-OFF control may introduce excessive process oscillation even if hysteresis is minimized to the smallest. If ON-OFF control is set (ie. PB = 0), TI, TD, CYC1, OFST, CYC2, CPB, DB will be hidden and have no function to the system. The auto-tuning mode and bumpless transfer will be disabled too.

Heat only P (or PD) control : Select REVR for OUT1, set TI to 0, OFST is used to adjust the control offset (manual reset). O1HY is hidden if PB is not equal to 0. OFST Function : OFST is measured by % with range 0 - 100.0 %. In the steady state (ie. process has been stabilized) if the process value is lower than the set point a definite value, say 5 °C, while 20 °C is used for PB, that is lower 25%.

then increase OFST 25 %, and vice versa. After adjusting OFST value, the process value will be varied and eventually, coincide with set point. Using the P control (TI set to 0), the auto-tuning is disabled. Refer to section 3-12 " manual tuning " for the adjustment of PB and TD. Manual reset ( adjust OFST ) is not practical because the load may change from time to time and therefore, the need to adjust OFST repeatedly. The PID control can avoid this situation.

Heat only PID control : Selecting REVR for OUT1, PB and TI should not be zero. Operate auto-tuning for the new process, or set PB, TI and TD with historical values. See section 3-11 for auto-tuning operation. If the control result is still unsatisfactory, then use manual tuning to improve the control . See section 3-12 for manual tuning. The unit contains a very clever PID and Fuzzy algorithm to achieve a very small overshoot and very quick response to the process if it is properly tuned.

Cool only control:ON-OFF control, P (PD) control and PID control can be used for cool control. Set OUT1 to DIRT (direct action). The other functions for cool only ON-OFF control, cool only P (PD) control and cool only PID control are same as descriptions for heat only control except that the output variable (and action) for the cool control is inverse to the heat control.

**NOTE :** The ON-OFF control may result excessive overshoot and undershoot problems in the process. The P ( or PD ) control will result in a deviation process value from the set point. It is recommended to use PID control for the Heat-Cool control to produce a stable and zero offset process value.

Other Setup Required : O1TY, CYC1, O2TY, CYC2, O1FT, O2FT O1TY & O2TY are set in accordance with the types of OUT1 & OUT2 installed. CYC1 & CYC2 are selected according to the output 1 type ( O1TY) & output 2 type (O2TY). Generally, select 0.5 ~ 2 sec. for CYC1, if SSRD or SSR is used for O1TY; 10 ~ 20 sec. if relay is used for O1TY, and CYC1 is ignored if linear output is used. Similar condition is applied for CYC2 selection. You can use the **auto-tuning** program for the new process or directly set the appropriate values for PB, TI & TD according to experience. If the control behavior is still inadequate, then use **manual tuning** to improve the control. See **section 3-12** for manual tuning.

**CPB Programming :** The cooling proportional band is measured by % of PB with range 50-300. Initially set 100% for CPB and examine the cooling effect. If cooling action is too slow then decrease CPB, if cooling action is too fast then increase CPB. The value of CPB is related to PB and its value remains unchanged throughout the auto-tuning procedures.

Adjustment of CPB is related to the cooling media used. For air used as cooling media, adjust CPB at 100(%).For oil used as cooling media, adjust CPB at 125(%). For water used as cooling media, adjust CPB at 250(%).

**DB Programming:** Adjustment of DB is dependent on the system requirements. If more positive value of DB (greater dead band) is used, an unwanted cooling action can be avoided but an excessive overshoot over the set point will occur. If more negative value of DB (greater overlap) is used, an excessive overshoot over the set point can be minimized but an unwanted cooling action will occur. It is adjustable in the range -36.0% to 36.0% of PB. A negative DB value shows an overlap area over which both outputs are active. A positive DB value shows a dead band area over which neither

Output 2 ON-OFF Control ( Alarm function ): Output 2 can also be configured as alarm function. There are 4 alarm functions that can be selected for output 2: DE.HI (deviation high alarm ), DE.LO (deviation low alarm ), PV.HI (process high alarm ) and PV.LO (process low alarm ). Refer to Figure 3.3 and Figure 3.4 for the description of deviation alarm and process alarm.

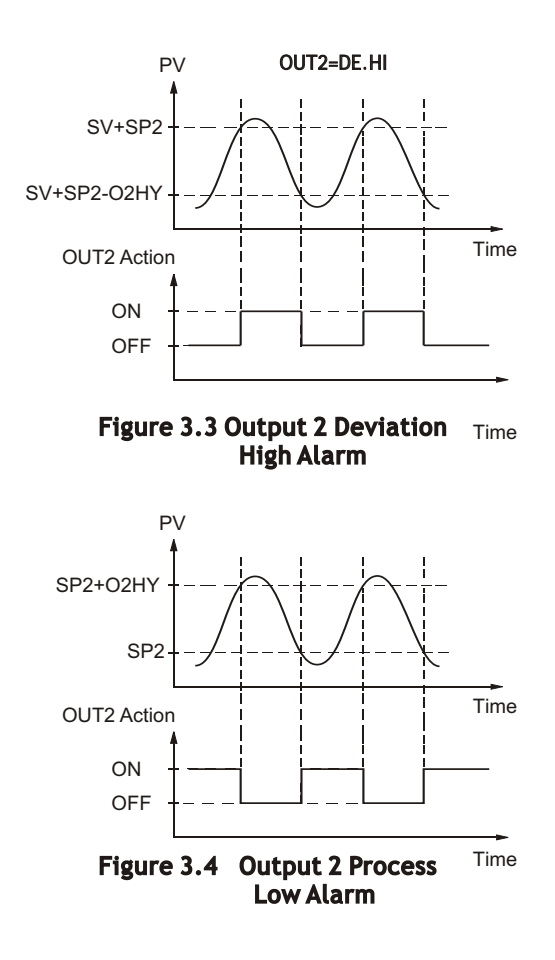

33

## 3-4 Alarm

The controller has one alarm output. There are 6 alarm functions and one dwell timer that can be selected, and four kinds of alarm modes (ALMD) are available for each alarm function (ALFN). Besides the alarm output, the output 2 can also be configured as another alarm. But output 2 only provides 4 kinds of alarm functions and only normal alarm mode is avaiable for this alarm.

A process alarm sets two absolute trigger levels. When the process goes higher than SP3, a process high alarm (PV.HI) occurs, and the alarm turns off as the process goes lower than SP3-ALHY. When the process goes lower than SP3, a process low alarm (PV.LO) occurs and the alarm turns off as the process is higher than SP3+ALHY. A process alarm is independent of set point.

A deviation alarm alerts the user when the process deviates too far from set point. When the process goes higher than SV+SP3, a deviation high alarm (DE.HI) occurs and the alarm turns off as the process goes lower than SV+SP3-ALHY. When the process goes lower than SV+SP3, a deviation low alarm (DE.LO) occurs and the alarm turns off as the process goes higher than SV+SP3+ALHY. Trigger level of deviation alarm is moving with set point.

A deviation band alarm presets two trigger levels relative to set point. The two trigger levels are SV+SP3 and SV - SP3 for alarm. When the process is higher than (SV+SP3) or lower than (SV - SP3), a deviation band high alarm (DB.HI) occurs. When the process is within the trigger levels, a deviation band low alarm (DB.LO) occurs.

In the above descriptions SV denotes the current set point value for control which is different from SP1 as the ramp function is performed.

There are four types of alarm modes available for each alarm function, these are: Normal alarm, Latching alarm, Holding alarm and Latching/ Holding alarm. They are described as follows:

#### Normal Alarm : ALMD = NORM

When a normal alarm is selected, the alarm output is de-energized in the non-alarm condition and energized in an alarm condition.

#### Latching Alarm : ALMD = LTCH

If a latching alarm is selected, once the alarm output is energized, it will remain unchanged even if the alarm condition is cleared. The latching alarm is reset when the RESET key is pressed, once the alarm condition is removed.

#### Holding Alarm : ALMD = HOLD

A holding alarm prevents an alarm at power up. The alarm is enabled only when the process reaches the set point value. Afterwards , the alarm performs same function as normal alarm.

#### Latching / Holding Alarm : ALMD = LT.HO

A latching / holding alarm performs both holding and latching function. The latching alarm is reset when the RESET key is pressed, once the alarm condition is removed.

Alarm Failure Transfer is activated as the unit enters failure mode. Alarm will go on if ON is set for ALFT and go off if OFF is set for ALFT. The unit will enter failure mode when sensor break occurs or if the A-D converter of the unit fails.

## 3-5 Configure User Menu

Conventional controllers are designed with a fixed parameters' scrolling. This unit has the flexibility for you to select those parameters which are most significant to you and put these parameters in the front of display sequence.

SEL1~SEL8 : Selects the parameter for view and change in the user menu.

Range : LOCK, INPT, UNIT, DP, SHIF, PB, TI, TD, O1HY, CYC1, OFST, RR, O2HY, CYC2, CPB, DB, ADDR, ALHY

When using the up-down key to select the parameters, you may not obtain all of the above parameters. The number of visible parameters is dependent on the setup condition. The hidden parameters for the specific application are also deleted from the SEL selection.

Example :

OUT2 selects DE.LO PB= 100.0 SEL1 selects INPT SEL2 selects UNIT SEL3 selects PB SEL4 selects TI SEL5-SEL8 selects NONE Now, the upper display scrolling becomes :

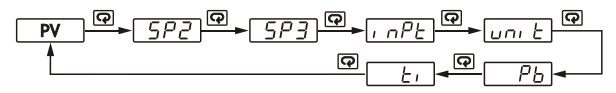

#### 3-6 Ramp

The ramping function is performed during power up as well as any time the set point is changed. Choose MINR or HRR for RAMP, as the time unit for the ramping function. The ramp rate is programmed by adjusting RR. The ramping function is disabled as soon as the failure mode, the manual control mode, the autotuning mode or the calibration mode occurs.

Example without Dwell Timer

Select MINR for RAMP, select °C for UNIT, selects 1-DP for DP, Set RR= 10.0. SV is set to 200 °C initially, and changed to 100 °C 30 minutes after power up. The starting temperature is 30 °C. After power up the process is running like the curve shown below:

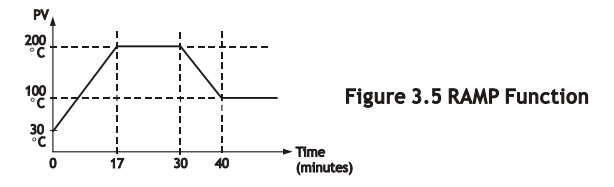

Note: When the ramp function is used, the lower display will show the current ramping value. However it will revert to show the set point value as soon as the up or down key is touched for adjustment. Ramping is applied at power up, or when RR and /or set point are changed. Setting RR to zero means no ramp function at all.

## 3-7 Dwell Timer

Alarm output can be configured as dwell timer by selecting TIMR for ALFN . As the dwell timer is configured, the parameter SP3 is used for dwell time adjustment. The dwell time is measured in minutes, int the range of 0.1 to 4553.6. Once the process reaches the set point the dwell timer starts to time down to zero (time out). The alarm relay will remain off until time out. The dwell timer operation is shown as following diagram.

After time out the dwell timer will be restarted by pressing the RESET key.

The timer stops during the manual control mode, failure mode, calibration period and auto-tuning period.

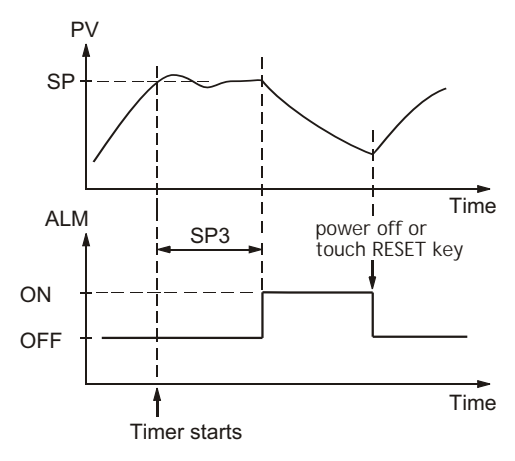

Figure 3.6 Dwell Timer Function

If alarm is configured as dwell timer, ALHY and ALMD are hidden.

## 3 - 8 PV Shift

In certain applications it is desirable to shift the controller display value from its actual value. This can be easily accomplished by using the PV shift function.

The SHIF function will alter PV only.

Here is an example. A process is equipped with a heater, a sensor and a subject to be warmed up. Due to the design and position of the components in the system, the sensor could not be placed any closer to the part. Thermal gradient (different temperature) is common and necessary to an extent in any thermal system for heat to be transferred from one point to another. If the difference between the sensor and the subject is 35 °C, and the desired temperature at the subject to be heated is 200 °C, the controlling value or the temperature at the sensor should be 235 °C. You should input -35 °C as to subtract 35 °C from the actual process display. This in turn will cause the controller to energize the load and bring the process display up to the set point value.

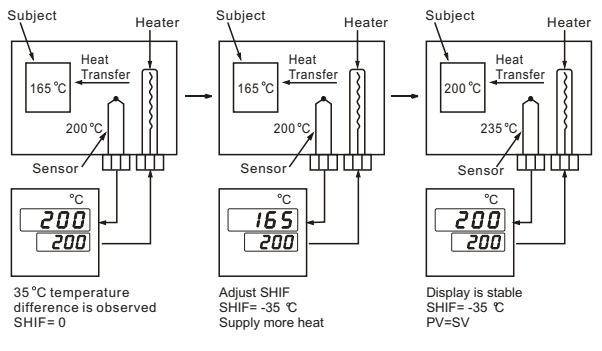

Figure 3.7 PV Shift Application

## 3-9 Digital Filter

In certain application the process value is too unstable to be read. To improve this a programmable low pass filter incorporated in the controller can be used. This is a first order filter with time constant specified by **FILT** parameter. The default value of FILT is 0.5 sec. before shipping. Adjust FILT to change the time constant from 0 to 60 seconds. 0 second represents no filter is applied to the input signal. The filter is characterized by the following diagram.

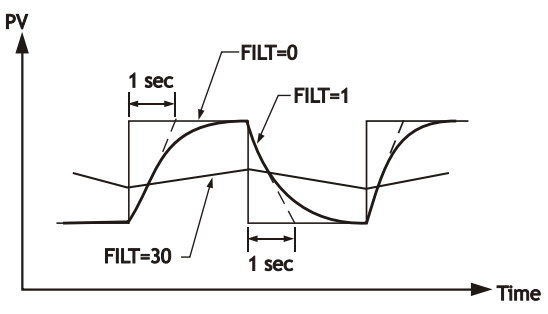

Figure 3.8 Filter Characteristics

#### Note

The Filter affects the PV display only, in order to make it readable. The control uses the unfiltered PV for actual control purposes.

## 3-10 Failure Transfer

The controller will enter **failure mode** as one of the following conditions occurs:

- 1. **SBER** occurs due to the input sensor break or input current below 1mA if 4-20 mA is selected or input voltage below 0.25V if 1-5 V is selected .
- 2. ADER occurs due to the A-D converter failure.

Output 1 and output 2 will perform the **failure transfer** function as the controller enters failure mode.

#### Output 1 Failure Transfer, if activated, will perform :

- 1. If output 1 is configured as proportional control (  $PB\neq0$  ), and BPLS is selected for O1FT, then output 1 will perform bumpless transfer. Thereafter the previous averaging value of MV1 will be used for controlling output 1.
- If output 1 is configured as proportional control ( PB≠0 ), and a value of 0 to 100.0 % is set for O1FT, then output 1 will perform failure transfer. Thereafter the value of O1FT will be used for controlling output 1.
- 3. If output 1 is configured as ON-OFF control (PB=0), then output 1 will transfer to off state if OFF is set for O1FT and transfer to on state if ON is set for O1FT.

#### Output 2 Failure Transfer, if activated, will perform :

- 1. If OUT2 is configured as COOL, and BPLS is selected for O2FT, then output 2 will perform bumpless transfer. Thereafter the previous averaging value of MV2 will be used for controlling output 2.
- If OUT2 is configured as COOL, and a value of 0 to 100.0 % is set for O2FT, then output 2 will perform failure transfer. Thereafter the value of O2FT will be used for controlling output 2.
- 3. If OUT2 is configured as alarm function, and OFF is set for O2FT, then output 2 will transfer to off state, otherwise, output 2 will transfer to on state if ON is set for O2FT.

**Alarm Failure Transfer** is activated as the controller enters failure mode. Thereafter the alarm will transfer to the ON or OFF state which is determined by the set value of ALFT.

40

## 3-11 Auto-tuning

The auto-tuning process is performed at set point. The process will oscillate around the set point during tuning process. Set a set point to a lower value if overshooting beyond the normal process value is likely to cause damage.

The auto-tuning is applied in cases of :

- \* Initial setup for a new process
- \* The set point is changed substantially from the previous auto- tuning value
- \* The control result is unsatisfactory

#### **Operation :**

- 1. The system has been installed normally.
- Set the correct values for the setup menu of the unit. But don't use a zero value for PB and TI, otherwise, the auto-tuning program will be disabled. The LOCK parameter should be set at NONE.
- Set the set point to a normal operating value or a lower value if overshooting beyond the normal process value is likely to cause damage.
- 4. Press 🖸 and hold until **A**-**E** appears on the display.
- 5. Press for at least 5 seconds. The AT indicator will begin to flash and the auto-tuning procedure is beginning.

## NOTE :

The ramping function, if used, will be disabled once auto-tuning is proceeding.

The auto-tuning mode is disabled as soon as either failure mode or manual control mode occurs.

#### **Procedures:**

The auto-tuning can be applied either as the process is warming up (Cold Start) or as the process has been in steady state (Warm Start).

After the auto-tuning procedures are completed, the AT indicator will cease to flash and the unit revert to PID control by using its new PID values. The PID values obtained are stored in the nonvolatile memory.

#### $\underline{REEr}$ Auto-Tuning Error

If auto-tuning fails an ATER message will appear on the upper display in cases of :

- If PB exceeds 9000 ( 9000 PU, 900.0 °F or 500.0 °C ).
- or if TI exceeds 1000 seconds.
- or if set point is changed during auto-tuning procedure.

Solutions to REEr

- 1. Try auto-tuning once again.
- 2. Don't change set point value during auto-tuning procedure.
- 3. Don't set zero value for PB and TI.
- 4. Use manual tuning instead of auto-tuning. (See section 3-12).
- 5. Touch RESET key to reset  $\boxed{BEE_{r}}$  me

#### message.

## 3 - 12 Manual Tuning

In certain applications (very few) using auto-tuning to tune a process may be inadequate for the control requirement, then you can try manual tuning.

Use the following guide to adjust P, I, & D during manual tuning:

| ADJUSTMENT SEQUENCE          | SYMPTOM                           | SOLUTION    |
|------------------------------|-----------------------------------|-------------|
|                              | Slow Response                     | Decrease PB |
| (1) Proportional Band ( PB ) | High overshoot or<br>Oscillations | Increase PB |
|                              | Slow Response                     | Decrease TI |
| (2) Integral Time ( TI )     | Instability or<br>Oscillations    | Increase TI |
| (3) Derivative Time ( TD )   | Slow Response or<br>Oscillations  | Decrease TD |
|                              | High Overshoot                    | Increase TD |

Table 3.2 PID Adjustment Guide

Figure 3.9 shows the effects of PID adjustment on process response.

## 3-13 Manual Control

**Operation:** 

To enable manual control the LOCK parameter should be set with NONE, then press  $\bigcirc$  for 6.2 seconds  $\underline{HRnd}$  ---- (Hand Control) will appear on the display. Press  $\bigcirc$  for 5 seconds then the MAN indicator will begin to flash and the lower display will show  $\underline{H_{--}}$ . The controller now enters the manual control mode.  $\underline{H_{--}}$  indicates output control variable for output 1, and  $\underline{f_{--}}$  indicates the percentage values for the heating or cooling output.

The controller performs open loop control as long as it stays in manual control mode.

Exit Manual Control

Press R to return to closed loop control mode.

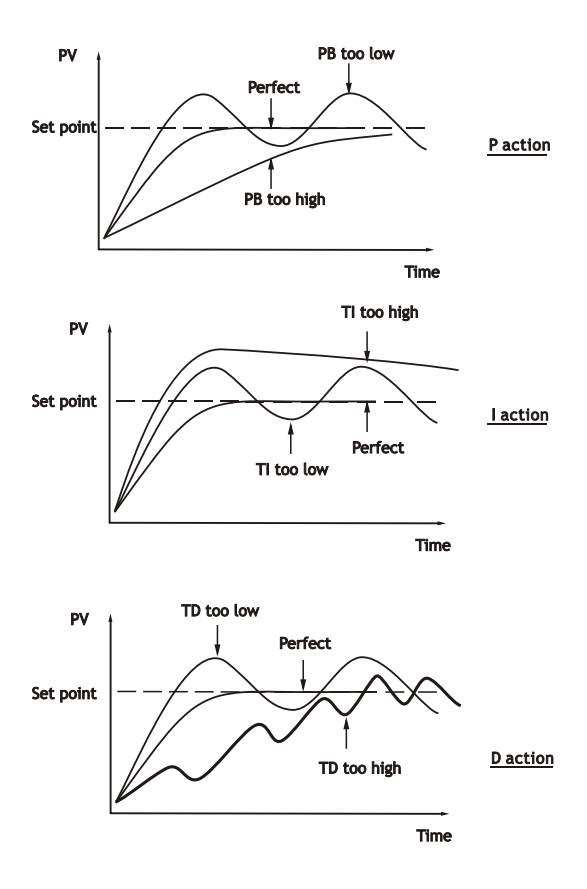

Figure 3.9 Effects of PID Adjustment

# **Chapter 4 Applications**

## 4 - 1 Heat Only Control with Dwell Timer

An oven is designed to dry the products at 150  $^{\circ}$ C for 30 minutes and then stay unpowered for another batch. ATC 96 equipped with **dwell timer** is used for this purpose. The system diagram is shown as follows :

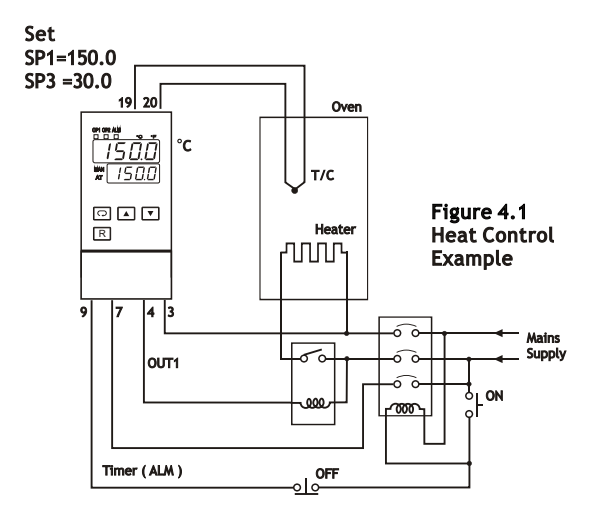

To achieve this function set the following parameters in the setup menu.

| INPT=K_TC | UNIT= °C  | DP=1_DP   |
|-----------|-----------|-----------|
| OUT1=REVR | O1TY=RELY | CYC1=18.0 |
| O1FT=BPLS | ALFN=TIMR | ALFT=ON   |

Auto-Tuning is performed at 150 °C for a new oven.

## 4 - 2 Cool Only Control

A TC 96 is used to control a refrigerator at temperature below 0 °C. The temperature is lower than the ambient, a cooling action is required. Hence select DIRT for OUT1. Since output 1 is used to drive a magnetic contactor, O1TY selects RELY.A small temperature oscillation is tolerable, hence use ON-OFF control to reduce the over-all cost. To achieve ON-OFF control, PB is set with zero and O1HY is set at 0.1 BC.

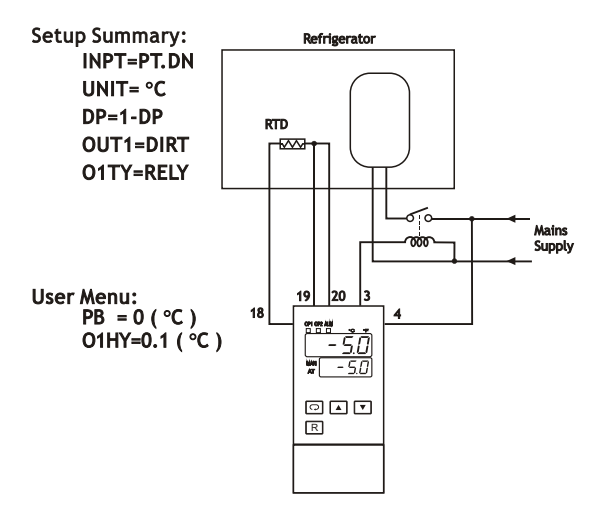

Figure 4.2 Cooling Control Example

## **Chapter 5 Calibration**

▲ CALIBRATION SHOULD BE DONE ONLY BY EXPERIENCED PERSONNEL WITH APPROPRIATE CALIBRATION EQUIPMENT. THE USE OF A CERTIFIED CALIBRATION LABORATORY IS HIGHLY RECOMMENDED.

FOR DETAILED CALIBRATION INSTRUCTIONS, OR FOR ADDITIONAL INFORMATION, PLEASE CONTACT YOUR LOCAL EATON REPRESENTATIVE OR CALL EATON CARE AT 877-ETN-CARE.

## **Chapter 6 Specifications**

Power 90-250 VAC, 47-63 Hz, 12VA, 5W maximum 11 - 26 VAC / VDC, 12VA, 5W maximum Input Resolution: 18 bits Sampling Rate : 5 times / second Maximum Rating : -2 VDC minimum, 12 VDC maximum (1 minute for mA input) Temperature Effect : +/-1.5uV/ °C for all inputs except mA input +/-3.0uV/ °C for mA input Sensor Lead Resistance Effect : T/C: 0.2uV/ohm 3-wire RTD: 2.6 °C/ohm of resistance difference of two leads 2-wire RTD: 2.6 °C/ohm of resistance sum of two leads Burn-out Current: 200 nA Common Mode Rejection Ratio (CMRR): 120dB Normal Mode Rejection Ratio (NMRR): 55dB Sensor Break Detection : Sensor open for TC, RTD and mV inputs, Sensor short for RTD input below 1 mA for 4-20 mA input. below 0.25V for 1 - 5 V input. unavailable for other inputs. Sensor Break Responding Time :

Within 4 seconds for TC, RTD and mV inputs, 0.1 second for 4-20 mA and 1 - 5 V inputs.

| Туре             | Range                                                       | Accuracy<br>@ 25 °C             | Input<br>Impedance |
|------------------|-------------------------------------------------------------|---------------------------------|--------------------|
| J                | -120° C−1000° C<br>(-184° F – 1832° F)                      | +/-2 °C                         | <b>2.2 Μ</b> Ω     |
| К                | -200° C - 1370° C<br>( -328° F- 2498° F )                   | +/-2 °C                         | <b>2.2 Μ</b> Ω     |
| т                | -250°C−400 °C<br>(-418°F−752 °F)                            | +/-2 °C                         | <b>2.2 Μ</b> Ω     |
| Е                | -100° C − 900 °C<br>(-148° F − 1652° F)                     | +/-2 °C                         | <b>2.2 Μ</b> Ω     |
| В                | 0° C− 1800° C<br>(32 ºF − 3272 ºF)                          | +/-2 °C<br>( 200°C−<br>1800°C ) | <b>2.2 Μ</b> Ω     |
| R                | 0 •C −1767.8 °C<br>(32 •F −3214 •F)                         | +/-2 °C                         | <b>2.2 Μ</b> Ω     |
| s                | 0°C−1767.8°C<br>(32 •F−3214 •F)                             | +/-2 °C                         | <b>2.2 Μ</b> Ω     |
| N                | -250 °C − 1300 °C<br>(-418° F− 2372 °F)                     | +/-2 °C                         | <b>2.2 Μ</b> Ω     |
| L                | -200° C <sup></sup> 900 °C<br>(-328° F <sup></sup> 1652 °F) | +/-2 °C                         | <b>2.2 Μ</b> Ω     |
| PT100<br>( DIN ) | -210° C− 700 °C<br>(-346° F− 1292 °F)                       | +/-0.4 °C                       | <b>1.3 Κ</b> Ω     |
| PT100<br>( JIS ) | -200° C− 600° C<br>(-328° F− 1112 °F)                       | +/-0.4 °C                       | <b>1.3 Κ</b> Ω     |
| mV               | -8mV - 70mV                                                 | +/-0.05 %                       | <b>2.2 Μ</b> Ω     |
| mA               | -3mA - 27mA                                                 | +/-0.05 %                       | <b>70.5</b> Ω      |
| V                | -1.3V- 11.5V                                                | +/-0.05 %                       | <b>650 Κ</b> Ω     |

#### Output 1 / Output 2 Relay Rating : 2A/240 VAC, life cycles 200,000 for resistive load Pulsed Voltage : Source Voltage 5V, current limiting resistance 66 $\Omega$ .

| Туре     | Zero<br>Tolerance | Span<br>Tolerance | Load<br>Capacity |
|----------|-------------------|-------------------|------------------|
| 4~20 mA  | 3.6~4 mA          | 20~21 mA          | 500Ω max.        |
| 0~20 mA  | 0 mA              | 20~21 mA          | 500Ω max.        |
| 0 ~ 5 V  | 0 V               | 5 ~ 5.25 V        | 10 KΩ min.       |
| 1 ~ 5 V  | 0.9 ~ 1 V         | 5 ~ 5.25 V        | 10 KΩ min.       |
| 0 ~ 10 V | 0 V               | 10 ~10.5 V        | 10 KΩ min.       |

Linear Output Characteristics

#### **Linear Output**

Resolution :15 bits Output Regulation : 0.02 % for full load change Output Settling Time : 0.1 sec. (stable to 99.9 %) Isolation Breakdown Voltage : 1000 VAC Temperature Effect : +/-0.01 % of SPAN /℃

#### Triac (SSR) Output

Rating : 1A / 240 VAC Inrush Current : 20A for 1 cycle Min. Load Current : 50 mA rms Max. Off-state Leakage : 3 mA rms Max. On-state Voltage : 1.5 V rms Insulation Resistance : 1000 Mohms min. at 500 VDC Dielectric Strength : 2500 VAC for 1 minute

DC Voltage Supply Characteristics (Installed at Output 2)

| Туре | Tolerance | Max. Output Current | Ripple Voltage | Isolation Barrie |
|------|-----------|---------------------|----------------|------------------|
| 20 V | A1 V      | 25 mA               | 0.2 Vр-р       | 500 VAC          |
| 12 V | A0.6 V    | 40 mA               | 0.1 Vp-р       | 500 VAC          |
| 5 V  | A0.25 V   | 80 mA               | 0.05 Vp-p      | 500 VAC          |

#### Alarm

Alarm Relay : Form C Rating 2A/240VAC, life cycles 200,000 for resistive load. Alarm Functions : Dwell timer, Deviation High / Low Alarm, Deviation Band High / Low Alarm, PV High / Low Alarm, Alarm Mode : Normal, Latching, Hold, Latching / Hold. Dwell Timer : 0.1 - 4553.6 minutes

**User Interface** 

Dual 4-digit LED Displays Keypad : 4 keys Programming Port : For automatic setup, calibration and testing Communication Port : Connection to PC for supervisory control **Control Mode** 

Output 1 : Reverse ( heating ) or direct ( cooling ) action Output 2 : PID cooling control, cooling P band 50~300% of PB. dead band -36.0 ~ 36.0 % of PB ON-OFF: 0.1 - 90.0 (°F) hysteresis control (P band = 0) P or PD : 0 - 100.0 % offset adjustment PID : Fuzzy logic modified Proportional band 0.1 ~ 900.0 °F. Integral time 0 - 1000 seconds Derivative time 0 - 360.0 seconds Cycle Time: 0.1 - 90.0 seconds Manual Control : Heat (MV1) and Cool (MV2) Auto-tuning : Cold start and warm start Failure Mode : Auto-transfer to manual mode while sensor break or A-D converter damage Ramping Control: 0 - 900.0 °F/minute or 0 - 900.0 °F/hour ramp rate

**Digital Filter** 

Function : First order

Time Constant : 0, 0.2, 0.5, 1, 2, 5, 10, 20, 30, 60 seconds programmable Environmental & Physical

Operating Temperature : -10 °C to 50 °C Storage Temperature : -40 °C to 60 °C Humidity : 0 to 90 % RH ( non-condensing ) Altitude: 2000m maximum Pollution: Degree 2 Insulation Resistance : 20 Mohms min. ( at 500 VDC ) Dielectric Strength : 2000 VAC, 50/60 Hz for 1 minute Vibration Resistance : 10 - 55 Hz, 10 m/s<sup>2</sup> for 2 hours Shock Resistance : 200 m/s<sup>2</sup> ( 20 g ) Moldings : Flame retardant polycarbonate Dimensions :

TC 96-----48mm(W) X 96mm(H) X 80mm(D), 65 mm depth behind panel TC 48-----48mm(W) X 48mm(H) X 116mm(D), 105 mm depth behind panel

Weight: TC 96----- 210 grams TC 48----- 150 grams

**Approval Standards** 

Safety: UL61010C-1 CSA C22.2 No.24-93 EN61010-1 (IEC1010-1)

**Protective Class:** 

IP65 for panel with additional option IP50 for panel without additional option IP20 for terminals and housing with protective cover. All indoor use.

EMC: EN61326

## Table A.1 Error Codes and Corrective Actions

| Error<br>Code        | Display<br>Symbol                   | Error Description                                                                                                    | Corrective Action                                                                                                    |
|----------------------|-------------------------------------|----------------------------------------------------------------------------------------------------|----------------------------------------------------------------------------------------------------|
| 4                    | Er04                                | Illegal setup values been used:<br>Before CODL is used for OUT2,<br>DIRT (cooling action ) has already<br>been used for OUT1, or PID mode<br>is not used for OUT1 ( that is PB<br>= 0, and / or TI = 0 )                                                           | Check and correct setup values of OUT2, PB, TI and OUT1. IF OUT2 is required for cooling control, the control should use PID mode (PB $= 0, TI = 0$ ) and OUT1 should use reverse mode (heating action), otherwise, don't use OUT2 for cooling control.                                                                                                    |
| 10                   | Er 10                               | Communication error: bad function code                                                                                                    | Correct the communication<br>software to meet the protocol<br>requirements.                                                                                                    |
| 11                   | Er 11                               | Communication error: register<br>address out of range                                                                                                    | Don't issue an over-range register address to the slave.                                                                                                    |
| 14                   | Er 14                               | Communication error: attempt<br>to write a read-only data or a<br>protected data                                                                                                    | Don't write a read-only data or a protected data to the slave.                                                                                                    |
| 15                   | Er 15                               | Communication error: write a value which is out of range to a register                                                                                                    | Don't write an over-range data to the slave register.                                                                                                    |
|                      |                                     |                                                                                                    |                                                                                                    |
|                      |                                     |                                                                                                    | 1. The PID values obtained after<br>auto-tuning procedure are out<br>of range. Retry auto-tuning.                                                                                                    |
| 26                   | REEr                                | Fail to perform auto-tuning function                                                                                                    | The PID values obtained after<br>auto-tuning procedure are out<br>of range. Retry auto-tuning.     Don't change set point value<br>during auto-tuning procedure.     Juse manual tuning instead of<br>auto-tuning.     A pont's a zero value for PB                                                                                                    |
| 26                   | REEr                                | Fail to perform auto-tuning function                                                                                                    | <ol> <li>The PID values obtained after<br/>auto-tuning procedure are out<br/>of range. Retry auto-tuning.</li> <li>Don't change set point value<br/>during auto-tuning procedure.</li> <li>Use manual tuning instead of<br/>auto-tuning.</li> <li>Don't set a zero value for PB.</li> <li>Don't set a zero value for TI.</li> </ol>                                                                                                |
| 26                   | REEr                                | Fail to perform auto-tuning function                                                                                                    | <ol> <li>The PID values obtained after<br/>auto-tuning procedure are out<br/>of range. Retry auto-tuning.</li> <li>Don't change set point value<br/>during auto-tuning procedure.</li> <li>Use manual tuning instead of<br/>auto-tuning.</li> <li>Don't set a zero value for PB.</li> <li>Don't set a zero value for TI.</li> <li>Touch RESET key</li> </ol>                                                                       |
| 26<br>29             | RtEr<br>EEPE                        | Fail to perform auto-tuning function                                                                                                    | <ol> <li>The PID values obtained after<br/>auto-tuning procedure are out<br/>of range. Retry auto-tuning.</li> <li>Don't change set point value<br/>during auto-tuning procedure.</li> <li>Use manual tuning instead of<br/>auto-tuning.</li> <li>Don't set a zero value for PB.</li> <li>Don't set a zero value for TI.</li> <li>Touch RESET key</li> <li>Return to factory for repair.</li> </ol>                                |
| 26<br>29<br>30       | REEr<br><u>EEPE</u><br>CJEr         | Fail to perform auto-tuning<br>function<br>EEPROM write error<br>Cold junction compensation for<br>thermocouple malfunction                                                                                                    | <ol> <li>The PID values obtained after<br/>auto-tuning procedure are out<br/>of range. Retry auto-tuning.</li> <li>Don't change set point value<br/>during auto-tuning procedure.</li> <li>Use manual tuning instead of<br/>auto-tuning.</li> <li>Don't set a zero value for PB.</li> <li>Don't set a zero value for TI.</li> <li>Touch RESET key</li> <li>Return to factory for repair.</li> </ol>                                |
| 26<br>29<br>30<br>39 | REEr<br><u>EEPE</u><br>CJEr<br>SbEr | Fail to perform auto-tuning<br>function<br>EEPROM write error<br>Cold junction compensation for<br>thermocouple malfunction<br>Input sensor break, or input<br>current below 1 mA if 4-20 mA is<br>selected, or input voltage below<br>0.25V if 1 - 5V is selected | <ol> <li>The PID values obtained after<br/>auto-tuning procedure are out<br/>of range. Retry auto-tuning.</li> <li>Don't change set point value<br/>during auto-tuning procedure.</li> <li>Use manual tuning instead of<br/>auto-tuning.</li> <li>Don't set a zero value for PB.</li> <li>Don't set a zero value for TI.</li> <li>Touch RESET key</li> <li>Return to factory for repair.</li> <li>Replace input sensor.</li> </ol> |

## WARRANTY

Eaton warrants all products against defects in material and workmanship for a period of one (1) year from the date of shipment to Buyer. This is a limited warranty limited to its terms. This warranty is void if the product has been altered, misused, taken apart or otherwise abused. ALL OTHER WARRANTIES, EXPRESS OR IMPLIED, ARE EXCLUDED, INCLUDING BUT NOT LIMITED TO THE IMPLIED WARRANTIES OF MERCHANT ABILITY AND FITNESS FOR PURPOSE.

## **BUYERS' REMEDIES**

Eaton's obligations and liabilities under the foregoing warranty are limited to repair or replacement of the product without charge. To receive the required Return Goods Authorization number (RGA), contact your local Eaton distributor or Eaton Care at 877-ETN-CARE. A charge is made for repairing after the expiration of the warranty. IN NO EVENT SHALL EATON BE LIABLE FOR CLAIMS BASED UPON BREACH OF EXPRESS OR IMPLIED WARRANTY OR NEGLIGENCE ORANY OTHER DAMAGES WHETHER DIRECT, IMMEDIATE, FORESEABLE, CONSEQUENTIAL OR SPECIAL OR FOR ANY EXPENSES INCURRED BY REASON OF THE USE OR MISUSE, SALE OR FABRICATION OF PRODUCTS WHICH DO OR DO NOT CONFORM TO THE TERMSAND CONDITIONS OF THIS CONTRACT.

## INDEMNIFICATION

Buyer agrees to hold Eaton harmless from, defend, and indemnify Eaton against damages, claims, and expenses arising out of subsequent sales of Durant products or products containing components manufactured by Eaton and based upon personal injuries, deaths, property damage, lost profits, and other matters for which Buyer, its employees or sub-contractors are or may be to any extent liable, including without limitation penalties imposed by the Consumer Product Safety Act (PL.92-573) and liability imposed upon any person pursuant to the Magnuson-Moss Warranty Act (P.L.93.637), as now in effect or as amended hereafter. The warranties and remedies provided for herein are available to Buyer and shall not extend to any other person.

# F-T-N

Eaton Corporation Electrical Group 1000 Cherrington Parkway Moon Township, PA 15108 United States 877-ETN-CARE (877-386-2273) web site: http://www.Eaton.com.